# **Illinois State Board of Education**

Student Information System (SIS) 2013 Assessment Process

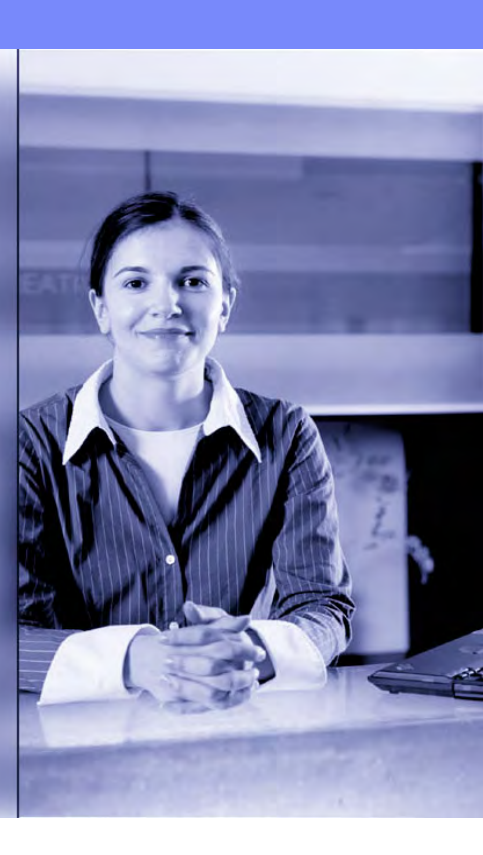

### **Notice – This Webinar Is Being Recorded!**

This call is being recorded.

Please do not provide any Student, Personal or Vendor information.

# **Webinar Tips**

#### Tips for Listening

- Computer speakers
- Headset connected to a computer
- Telephone

#### Tips for Speaking

- Make sure you have a microphone plugged in or the computer you are using has a microphone before raising your hand.
- Make sure all audio settings in the computer are un-muted and speakers are turned down before talking.

#### Question & Answer

- Question & Answer session will be held at the end of the Webinar.
- Raise your hand to ask a question.
- All text messages are logged.
- Text questions will be posted in a Q & A document after the Webinar.
- If you are using a telephone, the audio pin number must be typed in correctly before you can talk.

#### Troubleshooting

- If you are disconnected from the Webinar at any time you can click the link that was provided to you in your email or you can re-register for the Webinar to gain access.
- If you are listening via telephone and close out of the Webinar on your computer, you will be disconnected.

# Agenda

- SIS Data Quality
- Enhancement to Teacher Data Collection
- ELL Screener
- ACCESS
- Assessment ISAT, IAA, and PSAE
- Assessment
  - ACT's WorkKeys® Locating Information
  - ACT's National Career Readiness Certificate (NCRC<sup>™</sup>)
- New Reports
- Key Dates
- Districts Next Steps
- ISBE SIS Resources
- ISBE Contact Information
- Questions & Answers

### Welcome / Introductions

#### **ISBE Key Team Members**

- Don Evans Chief Operating Officer and Director of Human Resources Scott Norton Division Administrator/Director, Information Technology
- John Shake Division Supervisor/Information Systems Manager
- Brent Engelman
- Division Supervisor/Information Systems Manager

#### **SIS Key Team Members**

- Howard Hammel **Project Manager**
- Adam Lowery
- Jeremy Schoen
- Keith Goeckner

- Support Team
  - Support Team
  - Support Team

### Increased Importance of Providing Accurate Student Enrollment Data!

- Enrollment Start and End Dates
- Grade Level
- Home School RCDTS (School for the area where the student resides)
- Serving School RCDTS (School where the student attends, the course is being taught, and the teacher is assigned)
- Student can have only one Home school RCDTS but multiple Serving schools (Area Career Centers, Special Education Private Facilities, Regional Safe Schools, etc.)

### Why?

- Student Course Assignment
- Teacher Course Assignment
- Vocational Funding
- Regional Safe School Program Accountability
- Student Discipline

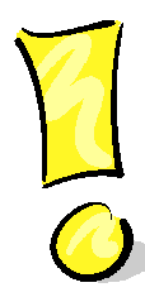

#### Importance of Data Accuracy

- Fall Enrollment Counts data used for calculations of school district funding. This includes:
  - Demographic
  - Enrollment
  - Program Indicator
  - Early Childhood
  - ELL
  - Homeless
  - Prevention Initiative Participant Demographic

#### School Performance

- ACCESS Scores
- AYP
- School Report Card

#### Adjusted Cohort Graduation Rates

# End Of Year

- Demographic
- Enrollment
  - Graduation Rate
  - Drop Out
- Program Indicator
- Birth to 3
- Early Childhood
- Student Discipline
  - Suspensions
  - Expulsions
- Student Course Assignment
- Teacher Course Assignment

#### Demographic Validations

- Date of Birth
  - Students must be between 1 day and 22 years old.
  - Birth to 3 students Student must be less than 3 years of age and must be born on or before the enrollment date.
  - Early Childhood Students (Pre-K Students)
    - Must be at least 3 years of age on the enrollment date.
    - Non-IEP Student must be less than 6 years old on the first day of class.
    - IEP Student must be less than 7 years old on the first day of class.

#### Out-Placed Students Receiving Services

- If students reside in your district but are being served outside of your district, ensure you are communicating with the school where the student is being educated (serving school). All information regarding a student is reported by the home district to SIS.
- Serving locations such as Regional Safe schools, Area Career Centers, Public and Non-Public Special Education Centers (etc.) <u>must</u> communicate with the home district to report student information to ISBE by the requested deadlines. Failure to do so could impact funding.

#### Preventing Multiple SIDs

- Once a State ID is assigned to a student, the SID must be included in all future submissions to SIS.
- If you obtain a State ID online or from another district, enter the SID into your local Software Administrative Package.
- If you need to update one or more of the Student Demographic fields, include the State ID in the batch file to prevent creation of a new SID for the student.

#### Preventing Multiple SIDs

- Identify the SID to Keep and the SID to Delete.
- Exit all enrollments associated with SID to Delete. SID to Keep must be actively enrolled by the district submitting the Multiple SID Template.
- Download the Multiple SID template, Tips, and Steps from the <u>www.isbe.net/sis</u> website and enter mandatory data into the template.
- Upload the Multiple SID .csv file to SIS.
- The Multiple SID file will be returned to the user's SIS "Download File" link with result codes and result messages appended to the individual student records.

- Employer's can now submit Teacher Course Assignment data.
  - Online
  - Batch
- This allows the employer of the teacher to add Teacher Course Assignments even if they are not the teaching location.
  - Examples
    - Special Ed Coops
    - Area Career Centers
    - Regional Safe Schools
- If you are both the Teaching Location and the Employer, leave the default which is Teaching Location.

Select "Teaching Location" radio button.

| Board of Edu                                                                                                    | cation Student Information System<br>Teacher Course Assignment - Search Teac                                                                                                    | cher Session 16:1 |
|----------------------------------------------------------------------------------------------------|----------------------------------------------------------------------------------------------------|-------------------|
| Login: IBM_TEST_4<br>Home<br>Student  Search SID<br>Request New SID<br>Exit Enrollment<br>Assessment  Adjusted Cohorts<br>Teacher<br>Batch Files  Reports | Teacher Course Assignment - Search Teac         Please specify whether you are the Teaching Location or the Employer.            • Teaching Location © Employer          Search Criteria         *IEIN         OR         *Legal Last Name         Date of Birth (mm/dd/yyyy)         Fields marked with an asterisk * are required | cher TIMEOUT 16:1 |
| Help<br>Log Out                                                                                                    |                                                                                                    |                   |

Copyright © 2003-2012, Illinois State Board of Education

#### Teacher Location section is available.

| Legin IBM_TEST_4   Anome   Student   Student   Search SID   Request New SID   Exit Enrollment   Sessment   Student   Mijusted Cohorts   Region   RODT   1234123412   Region   RODE   Robit   Robit   Category   Public Districts/Schools   District   School   All Schools     Standa Ilegin   Song Out     Same as Teaching Location   Enter 15 digit RCDTS Code   Category,District and School                                                                                                    | First Name : John Date Of Birth : 01/01/1960  Public Districts/Schools District School District 1234 |
|----------------------------------------------------------------------------------------------------|----------------------------------------------------------------------------------------------------|
| Interviewer   Student   Student   Student   Search SID   Request New SID   School Year   Student   State Enrollment   State Cohorts   RCDT   1234123412   Region   ROE 1234   Category   Public Districts/Schools   District   School  All Schools       Same as Teaching Location      School      School     All Schools          Search SID       School      Content School      School      Content School      School      Content School      School      School      Content School       School      School       School      School                                                                                                    | First Name : John Date Of Birth : 01/01/1960  Public Districts/Schools District School District 1234 |
| Search SID   Request New SID   Exit Enrollment   Add New Teacher Location   * School Year   2013   * Teaching Location   RCDT   1234123412   Region   ROE 1234   Category   Public Districts/Schools   District   School   All Schools   * Employer   Same as Teaching Location   © Enter 15 digit RCDTS Code   © Select Region, Category, District and School                                                                                                    | Public Districts/Schools  District School District 1234                                              |
| Add New Teacher Location   seessment S   djusted Cohorts RCDT   atch Files Region   eports   elp   School   * Employer   Same as Teaching Location   * Employer   Same as Teaching Location   * Enter 15 digit RCDTS Code   © Select Region, Category, District and School                                                                                                    | Public Districts/Schools     District School District 1234                                           |
| equest New SID   xit Enrollment   ssessment   Image: Second Files   Image: Second Files   Image: Second F                                                                                                    | Y Public Districts/Schools District School District 1234                                             |
| wit Enrollment   ssessment   ijusted Cohorts   RCDT   RCDT   RCDT   1234123412   Region   ROE 1234   Category   Public Districts/Schools   District   School   All Schools     * Employer   Same as Teaching Location   © Enter 15 digit RCDTS Code   © Select Region, Category, District and School                                                                                                    | y Public Districts/Schools District School District 1234                                             |
| seessment ▼   ljusted Cohorts RCDT   acher Region   atch Files ♥   school All Schools    * Employer   © Same as Teaching Location   © Enter 15 digit RCDTS Cole   © Select Region, Category, District and School                                                                                                    | y Public Districts/Schools District School District 1234                                             |
| Hjusted Cohorts RCDT 1234122 Region ROE 1234 Category Public Districts/Schools District School District 1234 School All Schools                                                                                                    | y Public Districts/Schools District School District 1234                                             |
| accher   atch Files   atch Files   atch Files   atch Files   aports   alp   ig Out                                                                                                    | y Public Districts/Schools District School District 1234                                             |
| atch Files     school     school </td <td></td>                                                                                                    |                                                                                                    |
| eports elp * Employer Same as Teaching Location C Enter 15 digit RCDTS Code C Select Region,Category,District and School                                                                                                    |                                                                                                    |
| elp * Employer                                                                                                    |                                                                                                    |
| Deg Out  Same as Teaching Location  C Enter 15 digit RCDTS Code  C Select Region,Category,District and School                                                                                                    | _                                                                                                    |
| C Enter 15 digit RCDTS Code<br>C Select Region,Category,District and School                                                                                                    |                                                                                                    |
| C Select Region, Category, District and School                                                                                                    |                                                                                                    |
|                                                                                                    |                                                                                                    |
| Region Select Region I                                                                                                    |                                                                                                    |
| Category                                                                                                    |                                                                                                    |
| District / Entity                                                                                                    | ×                                                                                                    |
|                                                                                                    |                                                                                                    |
| Category     Image: Comparison of the second second s |                                                                                                    |

Select "Employer" radio button.

| Illinois State    |                                    | Student Information System                     | SIS HOME   ISBE HOME   LOGOF |
|-------------------|------------------------------------|------------------------------------------------|------------------------------|
| Board of Educ     | ation                              | Teacher Course Assignment - Search Teacher     | SESSION 19:52                |
| Login: IBM_TEST_4 | Carbon action and strain           |                                                |                              |
| Home              | Please specify whether you are the | e Teaching Location or the Employer.           |                              |
| Student 🕅         | C Teaching Location Employer       |                                                |                              |
| Search SID        |                                    |                                                |                              |
| Request New SID   | Search Criteria                    |                                                |                              |
| Exit Enrollment   | *IEIN                              |                                                |                              |
| Assessment 🗵      |                                    | OR                                             |                              |
| Adjusted Cohorts  | *Legal Last Name                   | *Legal First Name                              |                              |
| Teacher           | Date of Birth (mm/dd/yyyy)         |                                                | -                            |
| Batch Files 🗵     |                                    | Fields marked with an asterisk * are required. |                              |
| Reports           |                                    | Courth                                         |                              |
| Help              |                                    | Search                                         |                              |
| Log Out           |                                    |                                                |                              |
|                   |                                    |                                                |                              |
|                   |                                    |                                                |                              |
|                   |                                    |                                                |                              |
|                   |                                    |                                                |                              |
|                   |                                    |                                                |                              |
|                   |                                    |                                                |                              |

Copyright © 2003-2012, Illinois State Board of Education

#### The Employer section is available.

| Login: IBM_TEST_4 |                          |                     |                                   |                               |  |
|-------------------|--------------------------|---------------------|-----------------------------------|-------------------------------|--|
| Home              | IEIN :                   | th                  | Logal First Namo - John           | Date Of Birth - 01/01/1960    |  |
| Student           |                          | ui                  | Legar i i st Name . John          |                               |  |
| Search SID        |                          |                     |                                   |                               |  |
| Request New SID   | Add New Teacher Location |                     |                                   | Cohool District               |  |
| Exit Enrollment   | * School Year            | 2013 💌              |                                   |                               |  |
| Assessment        | 8                        |                     |                                   |                               |  |
| Adjusted Cohorts  | * Employer               | 12341234123         |                                   |                               |  |
| Teacher           | Region                   | ROE 1234            | Category Public Districts/Schools | District School District 1234 |  |
| Batch Files       | School                   | All Schools         | _                                 | -                             |  |
| Reports           |                          |                     |                                   |                               |  |
| lelp              | * Teaching Location      |                     |                                   |                               |  |
| .og Out           | Same as Employe          | r                   |                                   |                               |  |
|                   | C Enter 15 digit RC      | DTS Code            |                                   |                               |  |
|                   | ⊂ Select Region,Ca       | tegory,District and | School                            |                               |  |
|                   |                          | Region              | Select Region                     | <u>×</u>                      |  |
|                   | C                        | ategory             |                                   | <u>×</u>                      |  |
|                   | Dist                     | ict / Entity        |                                   | 2                             |  |
|                   |                          | School              |                                   |                               |  |

- Starting August 1, 2013 (SY 2014) the ELL Screener data will be mandatory for all students who fit the following criteria:
  - Student IDs created after August 1, 2013
  - Home Language or Native Language is something other than English (000)
  - Grade Level is Kindergarten Grade 12
- A student is required to have at least one valid ELL Screener record before the enrollment can be exited.
- The benefit of this collection is, this information is available to all school districts before the student is enrolled in the new school district.
   Please provide all ELL Screener records to ISBE SIS.

- ELL screener data collected
  - Online
  - Batch
- Screener data will be collected for LEP and Non-LEP students.
- Student must be enrolled in your district to provide the Screener data in SIS; student can take the screening test prior to start of school.
- School districts receiving a transfer student will be able to review the Screener data prior to enrollment.
- This will include the W-APT, MODEL, PRE-LAS, ELPTS Pre-IPT, Other Test, Other Process, Interview, Observation, Checklist, and Erroneous.

#### Mandatory

- Grade Level At Time Of Screener
- Semester
- ELL Screener Test Taken
- Date ELL Screener Test Taken
- Final Determination of LEP Status

### Optional

- Listening Raw Score / Level
- Listening Proficiency Level
- Speaking Raw Score / Level
- Speaking Proficiency Level

### Optional

- Reading Raw Score / Level
- Reading Proficiency Level
- Writing Raw Score / Level
- Writing Proficiency Level
- Literacy Proficiency Level
- Oral Proficiency Level
- Overall or Composite Proficiency Level

# **ELL Screener – Search SID**

| Illinois State<br>Board of Edu | ucation                            | Stude                                  | ent Information S<br>Search SID - Student Detai | ystem                        |                    | 23 HONE   DEE HONE   LOGOV<br>1945004   17733 |
|--------------------------------|------------------------------------|----------------------------------------|-------------------------------------------------|------------------------------|--------------------|-----------------------------------------------|
| Login: FCDT432                 | click on the table to show the sta | dans datalla                           |                                                 |                              |                    |                                               |
| Home                           | Click on the tabs to view the stur | dent details.                          |                                                 |                              |                    |                                               |
| Student (3)                    | SID: 123456789                     |                                        |                                                 |                              |                    |                                               |
| Search SID                     | Legal Last Name: Smith             | Legal                                  | First Name: John                                | 1                            | Legal Middle Name: |                                               |
| Request New SID                |                                    | stupient Gemage                        | Student Enroiment                               | Program Indicators           |                    |                                               |
| Exit Enrollment                | and the first state of the         |                                        |                                                 |                              |                    |                                               |
| Assessment                     | Student Demographic                |                                        |                                                 |                              |                    |                                               |
| Adjusted Coborts               | Date of Birth                      | 10/01/2000                             | Gender                                          |                              | Male               |                                               |
| Tershor                        | Race/Ethnicity                     | White                                  | Student Lineag                                  | је (Јг, П)                   |                    |                                               |
| Teacner                        | Birth Place Name                   | Adam Datale                            | Mother's Maide                                  | in Name                      |                    |                                               |
| Batch Files 🛞                  | ELL Screener                       | And AN Pressing                        |                                                 |                              |                    |                                               |
| Reports                        |                                    |                                        |                                                 |                              |                    |                                               |
| Help                           | 1                                  |                                        | Return To Prev                                  |                              |                    |                                               |
| Log Out                        |                                    |                                        |                                                 |                              |                    |                                               |
|                                |                                    |                                        |                                                 |                              |                    |                                               |
|                                | Have guestions or need             | help? Contact our Call Center (217)558 | 3600 between 7:00am - 4:30pm C                  | ST, Monday - Friday or Click | here to Contact Us |                                               |

# **ELL Screener – View**

| Board of Ed     | lucation                | Student                 | Information Sy<br>ELL Screener Data | stem                         | Resident 19:55 |
|-----------------|-------------------------|-------------------------|-------------------------------------|------------------------------|----------------|
| ogier RCD7432   | SID: 123456789          |                         |                                     |                              |                |
| ome             | Legal Last Name : Smith | Legal First Name : John | Date Of Birth :                     | Home RCDTS : 500820900041003 |                |
| Audent 🛞        | Ĩ.                      |                         |                                     |                              |                |
| earch SID       | R                       |                         | and a contract                      | -6.47                        |                |
| lequest New SID |                         | There is no ELL         | Screener test data for this stu     | ident.                       |                |
| bot Enrollment  |                         | Add N                   | ew Cancel                           |                              |                |
| ssessment       | E.                      |                         |                                     |                              |                |
| djusted Cohorts | E                       |                         |                                     |                              |                |
| eacher          |                         |                         |                                     |                              |                |
| latch Files 🗐   |                         |                         |                                     |                              |                |
| eports          |                         |                         |                                     |                              |                |
| elp             | E                       |                         |                                     |                              |                |
| og Out          |                         |                         |                                     |                              |                |
|                 |                         |                         |                                     |                              |                |

# **ELL Screener – Edit**

| Illinois State<br>Board of Edu     | ration                                      | Student                                       | Information Sy              | stem                          |                  | 25 FORE ( 1925 FORE ) 1027 |
|------------------------------------|---------------------------------------------|-----------------------------------------------|-----------------------------|-------------------------------|------------------|----------------------------|
| Login: RCDT432<br>Home             | SID: 123456789<br>Legal Last Name : Smith   | Legal First Name : John                       | Date Of Birth :             | Home RCDTS : 5008             | 20900041003      |                            |
| Student (2)<br>Search StD          | Screener Test W-APT<br>Test Date 08/27/2011 | Grade Tested                                  | •<br>11 - Grade 11 •        | Tested Home RCDTS<br>Semester | 500820900041003  | ľ                          |
| Request New SID<br>Exit Enrollment |                                             |                                               |                             |                               |                  |                            |
| Assessment<br>Adjusted Cohorts     | Listeni<br>Raw Score / Level                | ng Speaking Reading Wr                        | iting Composite Literac     | y Composite Oral              | Overall          |                            |
| Teacher                            | Proficiency Level 1.0                       | 1.0 1.0 1.0                                   | 1.0                         | 1.0                           | 1.0              |                            |
| Reports                            | Was the student determined LE               | P? Ryes No                                    |                             |                               |                  |                            |
| Help<br>Log Out                    |                                             | Next                                          | Cancel                      |                               |                  |                            |
|                                    |                                             |                                               |                             |                               |                  |                            |
|                                    |                                             |                                               |                             |                               |                  |                            |
|                                    |                                             |                                               |                             |                               |                  |                            |
|                                    |                                             |                                               |                             |                               |                  |                            |
|                                    | Have questions or need                      | help? Contact our Call Center (217)558-3600 b | etween 7:00am - 4:30pm CST, | Monday - Friday or Click her  | re to Contact Us |                            |

# **ELL Screener – Review**

| tome Student Review         | nd : 123456789<br>gal Last Name : Sm | th                   |                    |               | CLL Scree       | ner Data                  |                        |         | 9250<br>Tinto |
|-----------------------------|--------------------------------------|----------------------|--------------------|---------------|-----------------|---------------------------|------------------------|---------|---------------|
| tome Le<br>Student E Review | gal Last Name : Sm                   | th                   |                    |               |                 | and a second second       |                        |         |               |
| Student 🛞 Review            | w ELL Screener Tes                   | Let T                | Legal First Name   | : John        | Dat             | e Of Birth : Hom          | e RCDTS : 500820900041 | 003     |               |
| Same City S                 | W CLU DUICONCI TCS                   | t details : Press Ch | ANGE button to cor | rect any info | rmation or Pres | SUBMIT button to submit y | our request.           |         |               |
| earch stry                  | Screener Test                        | N-APT                |                    |               |                 | Tested Home RCDTS         | 50082090004100         | 3       |               |
| lequest New SID             | Test Date                            | 08/27/2011           | Grade Tested       | 11 - Gra      | ade 11          | Semester                  | Semester 1             |         |               |
| xit Enrollment.             |                                      |                      |                    |               |                 |                           |                        |         |               |
| ssessment                   |                                      | Listening            | Speaking           | Reading       | Writing         | Composite Literacy        | Composite Oral         | Overall |               |
| djusted Cohorts R           | taw Score / Level                    | 3                    | 3                  | 3             | 3               | ******                    | NA                     |         |               |
| eacher p                    | Proficiency Level                    | 1.0                  | 1.0                | 1.0           | 1.0             | 1.0                       | 1.0                    | 1.0     |               |
| atch Files 📳                |                                      |                      |                    |               |                 |                           |                        |         |               |
| eports                      |                                      |                      | wa                 | s the student | determined LE   | re Tes                    |                        |         |               |
| elp                         |                                      |                      |                    | Submit        | Chang           | e Cancel                  | 1                      |         |               |
| og Out                      |                                      |                      |                    |               |                 |                           |                        |         |               |

# **ELL Screener – Update Successful**

| Legal Last Name: 5 sinth     Legal First Name: john     Date Of Birth:     Home RCDTS: 500820900041003       Student     ©     ELL Screemer record added successfully     Screemer Test:     WAPT     Tested Home RCDTS: 500820900041003       Saarch SLD     Screemer Test:     W.4PT     Tested Home RCDTS: 500820900041003     Somester 1       Saarch SLD     Screemer Test:     W.4PT     Tested 11-Grade 11     Semester 1       Request New SLD     ELL Screemer Test:     09/27/2011     Grade Tested 11-Grade 11     Semester 1       Sassessment     Mark Score / Level     3     3     Mark Score / Level     Overall       Reader Files     Barch Files     1.0     1.0     1.0     1.0     1.0       Barch Files     Barch Files     Score / Level     3     3     Mark Score / Level     1.0       Idga New SLD     ELL Scoremer Level     3     3     3     Mark Score / Level     0.0       Reader     1.0     1.0     1.0     1.0     1.0     1.0     1.0       Reader Files     Scoremer Level     Add New     Edd     Cancel     1       Log Out     1     Scoremer Level     1     1     1                                                                                                    | Illinois State<br>Board of Educ | alion                  |                  | 3                | Studer        |                  | nation System      |                      |         | SESSOR |
|----------------------------------------------------------------------------------------------------|---------------------------------|------------------------|------------------|------------------|---------------|------------------|--------------------|----------------------|---------|--------|
| Legal Last Name : Smith     Legal First Name : John     Date Of Birth :     Home RCDTS : 500820900041003       Radent (S)     Streemer record added successfully     Streemer record added successfully     Issee added in the Grade 11     Streemer (S)     S00820900041003       Radent SID     Streemer Test (W-APT<br>Test Date (D)/27/2011     Grade Tested (1) - Grade 11     Stemester     Stemester (1)       Streemer Test (D)     0/07/2011     Grade Tested (1) - Grade 11     Stemester (1)     Stemester (1)       Streemer Test (D)     0/07/2014     Grade Tested (1) - Grade 11     Stemester (1)     Stemester (1)       Streemer Test (D)     0/07/2014     Grade Tested (1) - Grade 11     Stemester (1)     Stemester (1)       Streemer Test (D)     0/07/2014     Grade Tested (1) - Grade 11     Stemester (1)     Stemester (1)       Streemer Test (D)     0/07/2014     Grade Tested (1) - Grade 11     Stemester (1)     Stemester (1)       Streemer Test (D)     0/07/2014     1.0     1.0     1.0     1.0     1.0       Streemer Test (D)     1.0     1.0     1.0     1.0     1.0     1.0       Streemer Tested (D)     Streemer Tester (1)     Streemer (1)     Streemer (1)     Streemer (1)       Streemer Tester (D)     1.0     1.0     1.0     1.0     1.0       Streemer Tester (D)     Add N | égini RCDT432                   | SID: 123456789         |                  |                  |               |                  | 10.974 3 E B       |                      |         |        |
| ELL Screener record added successfully   Screener Test W-APT Test Bd Home RCDTS Score2000041003   Kozuest New SID   Screener Test   Bard State   Screener Test   Bard State   Giusted Cohorts   Bard Files   Beports   Belo   og Out                                                                                                    | onse                            | Legal Last Name : Sn   | ith              | Legal First Name | a : John      | Da               | te Of Birth : Home | RCDTS : 500820900041 | 003     |        |
| sarch SID       Screener Test UV-APT       Test Date       5008/20900041003       Semester 1         squest New SID       Streener Test Date       08/27/2011       Grade Tested 11-Grade 11       Semester 1       Semester 1         ssessment       IListening       Speaking       Reading       Writing       Composite Literacy       Composite Oral       Overall         giusted Cohorts       3       3       3       March SiD       NA         sacher       Proficiency Level       1.0       1.0       1.0       1.0       1.0       1.0         sports       sports       sports       Edd New       Edd       Cancel       1       1         sports       sports       Semester       1       Semester       1       1       1       1       1       1       1       1       1       1       1       1       1       1       1       1       1       1       1       1       1       1       1       1       1       1       1       1       1       1       1       1       1       1       1       1       1       1       1       1       1       1       1       1       1       1       1       1                                                                                                    | tudent 🕅                        | LL Screener record add | fed successfully |                  |               |                  |                    |                      |         |        |
| sessment   sessment   sessm                                                                                                    | earch SID                       | Screener Test          | W-APT            |                  |               |                  | Tested Home RCDTS  | 50082090004100       | 13      |        |
| acterroliment   sessment   justed Cohorts   acher   proficiency Level   1.0   1.0   1.0   1.0   1.0   1.0   1.0   1.0   1.0   1.0   1.0   1.0   1.0   1.0   1.0   1.0   1.0   1.0   1.0   1.0   1.0   1.0   1.0   1.0   1.0   1.0   1.0   1.0   1.0   1.0   1.0   1.0   1.0   1.0   1.0   1.0   1.0   1.0   1.0   1.0   1.0   1.0   1.0   1.0   1.0   1.0   1.0   1.0   1.0   1.0   1.0   1.0   1.0   1.0   1.0   1.0   1.0   1.0   1.0   1.0   1.0   1.0   1.0   1.0   1.0   1.0   1.0   1.0   1.0   1.0   1.0   1.0   1.0   1.0   1.0   1.0   1.0   1.0   1                                                                                                    | equest New SID                  | Test Date              | 08/27/2011       | Grade Tested     | 11 - Gr       | ade 11           | Semester           | Semester 1           |         |        |
| sessment Listening Speaking Reading Writing Composite Literacy Composite Oral Overall   justed Cohorts 3 3 3                                                                                                    | it Enrollment                   |                        |                  |                  |               |                  |                    |                      |         |        |
| Instant of Cohorts         Raw Score / Level         3         3         3                                                                                                    | sessment                        |                        | Listening        | Speaking         | Reading       | Writing          | Composite Literacy | Composite Oral       | Overall |        |
| acher Proficiency Level 1.0 1.0 1.0 1.0 1.0 1.0 1.0     was the student determined LEP? Yes     Add New Edit Cancel                                                                                                    | justed Cohorts                  | Raw Score / Level      | 3                | 3                | 3             | 3                | ********           | NA                   |         |        |
| was the student determined LEP?     was the student determined LEP?     Yes     Add New     Edit     Cancelt                                                                                                    | acher                           | Proficiency Level      | 1.0              | 1.0              | 1.0           | 1.0              | 1.0                | 1.0                  | 1.0     |        |
| Add New Edit Cancel                                                                                                    | tch Files 🛞                     |                        |                  |                  | a the studen  |                  | <b>D2</b> Vec      |                      |         |        |
| e Out I Cancel                                                                                                    | ports                           |                        |                  | w                | is the studen | it determined te | Pr ves             |                      |         |        |
| g Out                                                                                                    | 1p                              |                        |                  | 1000             | Add New       | Edit             | Cancel             | 1                    |         |        |
|                                                                                                    | og Out                          |                        |                  |                  |               | 1                |                    |                      |         |        |
|                                                                                                    |                                 |                        |                  |                  |               |                  |                    |                      |         |        |
|                                                                                                    |                                 |                        |                  |                  |               |                  |                    |                      |         |        |
|                                                                                                    |                                 |                        |                  |                  |               |                  |                    |                      |         |        |
|                                                                                                    |                                 |                        |                  |                  |               |                  |                    |                      |         |        |
|                                                                                                    |                                 |                        |                  |                  |               |                  |                    |                      |         |        |
|                                                                                                    |                                 |                        |                  |                  |               |                  |                    |                      |         |        |
|                                                                                                    |                                 |                        |                  |                  |               |                  |                    |                      |         |        |
|                                                                                                    |                                 |                        | _                |                  |               |                  |                    |                      |         |        |

### ACCESS

- All Grade K 12 students identified as LEP will take an ACCESS test.
- All Grade K 12 students identified as LEP and enrolled on November 9, 2012 will receive an ACCESS label.
- If a student exits the district before the ACCESS test is given, the label should be destroyed.

If a grade 3 – 8, or 11 student is enrolled in a District, the student is automatically added to the Pre-ID.

If any student is exited from a District, the student is automatically removed from the Pre-ID.

If a student exits the district before the test is given, the label should be destroyed.

- The following Pre-ID values will be pre-populated based on the most recent assessment correction record.
  - First Year in United States = 02 (No)
  - Year in Any Illinois Approved TBE/TPI Program = adjusted accordingly
  - Year Since Exited TBE/TPI Program = adjusted accordingly
  - Enrolled in Home School On or Before May 1 = 01 (Yes)
  - Enrolled in Home District On or Before May 1 = 01 (Yes)
  - Test to Be Taken is same as last year
  - Set Testing School to Serving School

- If an Assessment Correction record was not found in the Assessment Correction table from a previous year, the following Pre-ID values will be set:
  - First Year in United States = 02 (No)
  - Year in Any Illinois Approved TBE/TPI Program = 07 (Not in TBE/TPI Program)
  - Year Since Exited TBE/TPI Program = 03 (Not in TBE/TPI Program)
  - Enrolled in Home School On or Before May 1 = 01 (Yes)
  - Enrolled in Home District On or Before May 1 = 01 (Yes)
  - Grades 3 to 8 = 01 (ISAT)
  - Grade 11 = 02 (PSAE)
  - Set Testing School to Serving School

#### **Pre-ID labels**

- ISAT are printed and mailed according to what is listed in the Testing School field of the Pre-ID file as of January 4, 2013.
- PSAE are printed and mailed to the school listed in the Testing School field of the Pre-ID file as of February 22, 2013. PSAE labels will be printed only if the Testing School listed is an established PSAE test site. Established PSAE test sites will be available on the PSAE website <u>www.isbe.net/assessment/psae.htm</u>.
- There are no Pre-ID labels for IAA. Testing School field determines where materials are shipped and where student records are populated in the online scoring system. The Pre-ID file is sent to the IAA vendor on January 4, 2013.

Main Report Screen – Assessment Pre-ID Summary

| A                           |                                                                      |                            | SIS HOME   ISBE HOME   ) |
|-----------------------------|----------------------------------------------------------------------|----------------------------|--------------------------|
| Board                       | State<br>of Education                                                | Student Information System | SESSION                  |
| No. No. of Concession, Name |                                                                      | view Report                | TIMEOUT                  |
| ogin: JSCHOEN               | ⊡्र Student                                                          |                            |                          |
| lome                        | - Assessments                                                        |                            |                          |
| earch SID                   | Assessment Pre-Id                                                    | Summary Detail             |                          |
|                             | - Assessment Correction                                              | Summary Detail             |                          |
| Request New SID             | - Assessment Scores (Scale Score & Performance Level Only)           | Summary Detail             |                          |
| Assessment                  | - Assessment Subscores (Detailed Scores by Subject Area)             | Summary Detail             |                          |
| Exit Enrollment             | Assessment Score History                                             | Detail                     |                          |
| inschor                     | - Unassigned Test Results                                            | Detail                     |                          |
| leacher                     | Plan and Explore Score                                               | Detail                     |                          |
| Jpload File                 | Bilingual (ELL Screener, ELL, ACCESS)                                |                            |                          |
| ownload File                | E Course Assignment (Student Information, Course Information, Stud   | ent Outside Courses)       |                          |
| Penoite                     | Demographics and Enrollment (Demographics, Enrollment, Current       | : vs. Previous Enrollment) |                          |
|                             | 🖶 Discipline                                                         |                            |                          |
| lequest File                | Early Learning (Birth to 3, Early Childhood, Early Childhood Outcome | s, Pre-K Follow-Up)        |                          |
| Help                        | • Homeless                                                           |                            |                          |
| SRE Internal                | individual Student                                                   |                            |                          |
| SUC Internal                | Teacher (Course Assignment)                                          |                            |                          |
| .og Out                     | E- State Reporting (Fall Enrollment Counts, End of Year Reports)     |                            |                          |
| 2                           | Miscellaneous Reporting (Multiple SID, Closed Schools, Graduation Co | hort, Missing Persons)     |                          |

Copyright © 2003-2011, Illinois State Board of Education

Select Test (Summary)

| Tilinois State     |                                                                                               | SIS HOME   ISBE HOME   LOGOFF      |
|--------------------|-----------------------------------------------------------------------------------------------|------------------------------------|
| Board of Education | Student Information System                                                                    | SESSION 19:54                      |
| Login: JSCHOEN     |                                                                                               |                                    |
| Home               |                                                                                               |                                    |
| Search SID         | Select Test :                                                                                 |                                    |
| Request New SID    | ○ ISAT<br>○ PSAE                                                                              |                                    |
| Assessment         | O IMAGE                                                                                       |                                    |
| Exit Enrollment    | O No Test Provided                                                                            |                                    |
| Teacher            | ⊙ All                                                                                         |                                    |
| Upload File        | Next                                                                                          |                                    |
| Download File      |                                                                                               |                                    |
| Reports            |                                                                                               |                                    |
| Request File       |                                                                                               |                                    |
| Help               |                                                                                               |                                    |
| ISBE Internal      |                                                                                               |                                    |
| Log Out            |                                                                                               |                                    |
|                    |                                                                                               |                                    |
|                    |                                                                                               |                                    |
| Have quest         | ons or need help? Contact our Call Center (217)558-3600 between 7:00am - 4:30pm CST, Monday - | Friday or Click here to Contact Us |

Selection Criteria (Summary Report)

| Illinois State<br>Board of Education | 1                                            | Student Info<br>View Assessment | rmation System<br>Pre-ID Report (Summary)   | SESSION 1915 |
|--------------------------------------|----------------------------------------------|---------------------------------|---------------------------------------------|--------------|
| Login: JSCHOEN                       |                                              |                                 |                                             |              |
| Home                                 | According to D Doport (Summary)              |                                 |                                             |              |
| Student 🕅                            | Assessment Pre-ID Report (Summary)           |                                 |                                             |              |
| Search SID                           | School Year                                  | 2013                            |                                             |              |
| Request New SID                      | School                                       | All Schools                     |                                             |              |
| Exit Enrollment                      |                                              | ● Home ○ Serving ○ Testing ○    | Home But Not Serving O Serving But Not Home |              |
| Assessment 🗵                         | Valid Grade At Time of Testing               | All Grades                      | M                                           |              |
| Adjusted Cohorts                     | IEP Indicator                                | ⊙Both ◯Yes ◯No                  |                                             |              |
| Teacher                              | Years in IL-Approved TBE TPI Prog.           | All                             | V                                           |              |
| Batch Files                          | Years Since Exited IL-Approved TBE TPI Prog. | All                             | ×                                           |              |
| Reports                              | First Year In US                             | ⊙ Both ○ Yes ○ No               |                                             |              |
| Heln                                 | Enr. in Home Sch. (o/b May 1)                | Both ○ Yes ○ No     No          |                                             |              |
| ISBE Internal                        | Enr. in Home Dist. (o/b May 1)               | ⊙ Both ○ Yes ○ No               |                                             |              |
| Lon Out                              | Label To Be Printed                          | ⊙ Both ○ Yes ○ No               |                                             |              |
|                                      |                                              | View Report or Create PDF       | Report                                      |              |

#### Summary Assessment Pre-ID Report

| 20                                                                       | 13 Assessm |
|--------------------------------------------------------------------------|------------|
| SIS Home District: 99999999999 Test District<br>Selection Criteria: None |            |
| Grade of Test Taken: All                                                 | Total      |
| Total Students:                                                          | 1275       |
| Enrollment Grade: 3 - Grade 3                                            | 166        |
| Enrollment Grade: 4 - Grade 4                                            | 178        |
| Enrollment Grade: 5 - Grade 5                                            | 202        |
| Enrollment Grade: 6 - Grade 6                                            | 195        |
| Enrollment Grade: 7 - Grade 7                                            | 185        |
| Enrollment Grade: 8 - Grade 8                                            | 184        |
| Enrollment Grade: 11 - Grade 11                                          | 165        |
| IEP: Yes                                                                 | 155        |
| IEP: No                                                                  | 1120       |
| Test: IAA                                                                | 5          |
| Test: ISAT                                                               | 1105       |
| Test: PSAE                                                               | 165        |
| First Year In US: Yes                                                    | 0          |
| First Year In US: No                                                     | 1275       |
| First Year In US: Not Provided                                           | 0          |
| Years in TBE\TPI: 04                                                     | 1          |
| Years in TBE\TPI: 06                                                     | 1          |
| Years in TBE\TPI: 07                                                     | 1273       |
| Years Since Exit TBE/TPI: 02                                             | 1          |
| Years Since Exit TBE/TPI: 03                                             | 1274       |
| Enrolled in Home School by May 1st: Yes                                  | 1255       |
| Enrolled in Home School by May 1st: No                                   | 20         |
| Enrolled in Home School by May 1st: Not Provided                         | 0          |
| Enrolled in Home District by May 1st: Yes                                | 1275       |
| Enrolled in Home District by May 1st: No                                 | 0          |
| Enrolled in Home District by May 1st: Not Provided                       | 0          |
| Label to be Printed: Yes                                                 | 1275       |
| Label to be Printed: No                                                  | 0          |

Main Report Screen – Assessment Pre-ID Detail

| Illinois St     |                                                                        |                            |               |
|-----------------|------------------------------------------------------------------------|----------------------------|---------------|
| Board of        | Tate                                                                   | Student Information System | SESSION       |
| Part 1          | e and the second                                                       | view Report                | TIMEOUT 18:41 |
| Login: JSCHOEN  | ⊟ Student                                                              |                            |               |
| Home            |                                                                        |                            |               |
| Search SID      | - Assessment Pre-Id                                                    | Summary Detail             |               |
| ordinal bio     | - Assessment Correction                                                | Summary Detail             |               |
| Request New SID | - Assessment Scores (Scale Score & Performance Level Only)             | Summary Detail             |               |
| Assessment      | Assessment Subscores (Detailed Scores by Subject Area)                 | Summary Detail             |               |
| Exit Enrollment | Assessment Score History                                               | Detail                     |               |
| Teacher         | - Unassigned Test Results                                              | Detail                     |               |
| Teacher         | In Plan and Explore Score                                              | Detail                     |               |
| Upload File     | Bilingual (ELL Screener, ELL, ACCESS)                                  |                            |               |
| Download File   | 🗄 Course Assignment (Student Information, Course Information, Stude    | ant Outside Courses)       |               |
| Reports         | Demographics and Enrollment (Demographics, Enrollment, Current         | vs. Previous Enrollment)   |               |
| <u>Reports</u>  | <b>⊡</b> Discipline                                                    |                            |               |
| Request File    | Early Learning (Birth to 3, Early Childhood, Early Childhood Outcomes  | s, Pre-K Follow-Up)        |               |
| Help            |                                                                        |                            |               |
|                 | individual Student                                                     |                            |               |
| ISBE Internal   | Teacher (Course Assignment)                                            |                            |               |
| Log Out         | : State Reporting (Fall Enrollment Counts, End of Year Reports)        |                            |               |
| 1               | . Miscellaneous Reporting (Multiple SID, Closed Schools, Graduation Co | hort, Missing Persons)     |               |

Copyright © 2003-2011, Illinois State Board of Education

Select Test - Detail

| Minois State       | and the second second s | SIS HOME   ISBE HOME   LOGOFF     |
|--------------------|----------------------------------------------------------------------------------------------------|-----------------------------------|
| Board of Education | Student Information System                                                                                                    | SESSION<br>TIMEOUT 19:54          |
| Login: JSCHOEN     |                                                                                                    |                                   |
| Home               |                                                                                                    |                                   |
| Search SID         | Select Test :                                                                                                    |                                   |
| Request New SID    | ○ ISAT<br>○ PSAE                                                                                                    |                                   |
| Assessment         | ○ IMAGE                                                                                                    |                                   |
| Exit Enrollment    | O IAA<br>O No Test Provided                                                                                                    |                                   |
| Teacher            |                                                                                                    |                                   |
| Upload File        | Next                                                                                                    |                                   |
| Download File      |                                                                                                    |                                   |
| Reports            |                                                                                                    |                                   |
| Request File       |                                                                                                    |                                   |
| Help               |                                                                                                    |                                   |
| ISBE Internal      |                                                                                                    |                                   |
| Log Out            |                                                                                                    |                                   |
|                    |                                                                                                    |                                   |
|                    |                                                                                                    |                                   |
| Have quest         | ons or need help? Contact our Call Center (217)558-3600 between 7:00am - 4:30pm CST, Monday - F                                                                                                    | riday or Click here to Contact Us |

#### Selection Criteria (Detail Report)

| on                                                                                                    |                                                                                                    | rmation System                                                                                                    |                                                                                                    |
|----------------------------------------------------------------------------------------------------|----------------------------------------------------------------------------------------------------|----------------------------------------------------------------------------------------------------|----------------------------------------------------------------------------------------------------|
|                                                                                                    | View Assessment                                                                                                    |                                                                                                    | TIMEUDI ASSISS                                                                                                    |
| territoria de la contra de la contra de la |                                                                                                    |                                                                                                    |                                                                                                    |
| Assessment Pre-ID Report (Detail)                                                                                                    |                                                                                                    |                                                                                                    |                                                                                                    |
| School Year                                                                                                    | 2013                                                                                                    |                                                                                                    |                                                                                                    |
| School                                                                                                    | All Schools                                                                                                    | ×                                                                                                    |                                                                                                    |
|                                                                                                    | ● Home ○ Serving ○ Testing ○                                                                                                    | Home But Not Serving ${\mathbb O}$ Serving But Not Home                                                                                                    |                                                                                                    |
| Valid Grade At Time of Testing                                                                                                    | All Grades                                                                                                    |                                                                                                    |                                                                                                    |
| IEP Indicator                                                                                                    | Both ○Yes ○No     No                                                                                                    |                                                                                                    |                                                                                                    |
| Years in IL-Approved TBE TPI Prog.                                                                                                    | All                                                                                                    |                                                                                                    |                                                                                                    |
| Years Since Exited IL-Approved TBE TPI Prog.                                                                                                    | All                                                                                                    | V                                                                                                    |                                                                                                    |
| First Year In US                                                                                                    | Both ○ Yes ○ No     No                                                                                                    |                                                                                                    |                                                                                                    |
| Enr. in Home Sch. (o/b May 1)                                                                                                    | ⊙ Both ○ Yes ○ No                                                                                                    |                                                                                                    |                                                                                                    |
| Enr. in Home Dist. (o/b May 1)                                                                                                    | ● Both ○ Yes ○ No                                                                                                    |                                                                                                    |                                                                                                    |
| Label To Be Printed                                                                                                    | Both ○Yes ○No                                                                                                    |                                                                                                    |                                                                                                    |
| Sort By                                                                                                    | Name                                                                                                    | ×                                                                                                    |                                                                                                    |
|                                                                                                    | View Report or Create PDF F                                                                                                    | Report                                                                                                    |                                                                                                    |
|                                                                                                    | Assessment Pre-ID Report (Detail)<br>School Year<br>School<br>Valid Grade At Time of Testing<br>IEP Indicator<br>Years in IL-Approved TBE TPI Prog.<br>Years Since Exited IL-Approved TBE TPI Prog.<br>First Year In US<br>Enr. in Home Sch. (o/b May 1)<br>Enr. in Home Dist. (o/b May 1)<br>Label To Be Printed<br>Sort By | Assessment Pre-ID Report (Detail)          School Year       2013         School Year       2013         School       All Schools $\oplus$ Home $\bigcirc$ Serving $\bigcirc$ Testing         Karsessment Pre-ID Report (Detail)         School Year         School Year         School         All Schools $\oplus$ Home $\bigcirc$ Serving $\bigcirc$ Testing         IEP Indicator $\oplus$ Both $\bigcirc$ Yes $\bigcirc$ No         Years Since Exited IL-Approved TBE TPI Prog.       All         First Year In US $\bigcirc$ Both $\bigcirc$ Yes $\bigcirc$ No         Enr. in Home Sch. (o/b May 1) $\bigcirc$ Both $\bigcirc$ Yes $\bigcirc$ No         Label To Be Printed $\bigcirc$ Both $\bigcirc$ Yes $\bigcirc$ No         Sort By       Name | Basessment Pre-ID Report (Detail)     School Year     School Year     O Home O Serving O Testing O Home But Not Serving But Not Home     Add Grade At Time of Testing     All Grades   Te Indicator   O Both O Yes O No   Years in IL-Approved TBE TPI Prog.   All O Both O Yes O No   First Year In US   O Both O Yes O No   Home O School O Yes O No   School O Years in Home Dist. (o/b May 1)   O Both O Yes O No   Label To Be Printed   O Both O Yes O No   Sort By     View Report View Report Preprese |

#### Detail Assessment Pre-ID Report

#### 2013 Assessment Pre-ID Report

SIS Home District: 99999999999 Test District Selection Criteria:

None Sorted By: Student Name

| Columns    | A Valid Grade at Time of Testing<br>B First Year in U.S. | C Years in TBE/TPI<br>D Years Since Exited TBE/TPI | E Enrolled in School By May 1st<br>F Enrolled in District By May 1st | G Test to be Taken<br>H IEP             | I    | L    | ibel to | be Printe | d   |
|------------|----------------------------------------------------------|----------------------------------------------------|----------------------------------------------------------------------|-----------------------------------------|------|------|---------|-----------|-----|
| Student ID | Student Name                                             | Buth Date                                          | Home RCDTS Serving RCD1                                              | S Testing RCDTS A I                     | вс   | D    | EF      | G         | HI  |
| 999999999  | Johnson, Robert                                          | 07/28/2000                                         | 9999999999999999 999999999999                                        | 99 999999999999999 06 1                 | N 07 | 7 03 | Y Y     | ISAT      | Y Y |
| 9999999999 | Johnson, Robert                                          | 04/06/1998                                         | 9999999999999999999999999999999                                      | 30 000000000000000000000000000000000000 | N 07 | 7 03 | ΥY      | ISAT      | ΥY  |
| 9999999999 | Johnson, Robert                                          | 12/17/2002                                         | 9999999999999999999999999999999                                      | 999999999999999999999 03 1              | N 07 | 7 03 | Y Y     | ISAT      | N Y |
| 999999999  | Johnson, Robert                                          | 12/20/2000                                         | 9999999999999999999999999999999                                      | 999 9999999999999999 05 1               | N 07 | 03   | YY      | ISAT      | NY  |
| 9999999999 | Johnson, Robert                                          | 10/12/2001                                         | 999999999999999 9999999999999                                        | 999 9999999999999999 04 1               | N 07 | 03   | YY      | ISAT      | NY  |
| 999999999  | Johnson, Robert                                          | 12/09/1998                                         | 999999999999999999999999999999                                       | 999 9999999999999999 07 1               | N 07 | 7 03 | YY      | ISAT      | NY  |
| 999999999  | Johnson, Robert                                          | 08/29/1994                                         | 999999999999999999999999999999                                       | 999 999999999999999 11 1                | N 07 | 03   | YY      | PSAE      | NY  |
| 999999999  | Johnson, Robert                                          | 11/11/1999                                         | 9999999999999999999999999999999                                      | 999 9999999999999999 06 1               | N 07 | 03   | YY      | ISAT      | NY  |
| 9999999999 | Johnson, Robert                                          | 12/06/2001                                         | 999999999999999 999999999999                                         | 99 99999999999999 04 1                  | N 07 | 03   | YY      | ISAT      | NY  |
| 999999999  | Johnson, Robert                                          | 08/30/2000                                         | 999999999999999 999999999999                                         | 999 9999999999999999 of 1               | N 07 | 03   | YY      | ISAT      | Y Y |
| 9999999999 | Johnson, Robert                                          | 10/19/1998                                         | 999999999999999 9999999999999                                        | 999 9999999999999999 07 1               | N 07 | 03   | YY      | ISAT      | NY  |
| 9999999999 | Johnson, Robert                                          | 06/29/1998                                         | 9999999999999999 999999999999                                        | 99 9999999999999999 08 1                | N 07 | 03   | YY      | ISAT      | NY  |
| 9999999999 | Johnson, Robert                                          | 08/19/2000                                         | 9999999999999999999999999999999                                      | 999 9999999999999999 05 1               | N 07 | 03   | YY      | ISAT      | NY  |
| 9999999999 | Johnson, Robert                                          | 12/13/1994                                         | 999999999999999 999999999999                                         | 999 999999999999999 11 1                | N 07 | 03   | YY      | PSAE      | NY  |
| 999999999  | Johnson, Robert                                          | 03/12/2000                                         | 999999999999999 9999999999999                                        | 999999999999999999999 06 1              | N 07 | 03   | YY      | ISAT      | NY  |
| 9999999999 | Johnson, Robert                                          | 01/10/2002                                         | 999999999999999 999999999999                                         | 999 9999999999999999 04 1               | N 07 | 03   | YY      | ISAT      | NY  |
| 9999999999 | Johnson, Robert                                          | 11/20/1994                                         | 9999999999999999 999999999999                                        | 999 9999999999999999 11 1               | N 07 | 03   | YY      | PSAE      | NY  |
| 9999999999 | Johnson, Robert                                          | 11/22/1999                                         | 9999999999999999999999999999999                                      | 99 9999999999999999 06 1                | N 07 | 03   | YY      | ISAT      | NY  |

#### Assessment Record Search

| THE LOLA            |                                                                    |                                                                                 |                     |              | SIS HOME   ISBE | HOME   LOGOFF |
|---------------------|--------------------------------------------------------------------|---------------------------------------------------------------------------------|---------------------|--------------|-----------------|---------------|
|                     | e<br>ducation                                                      | Student Information System                                                      |                     |              |                 | SESSION 19:52 |
| Login: IBM_TEST_4   |                                                                    | Judent Assessment                                                               |                     |              |                 | MEOUT         |
| Home                | To Search for Student Assessment data, ple                         | ase provide student SID, the Assessment Year and at least one of the foll       | lowing :            |              |                 |               |
| Student 3           | <u>a</u>                                                           |                                                                                 |                     |              | Lost Day of     | Last Day of   |
| Search SID          | Last Name     First Name     First Name                            |                                                                                 | Test                | Grade        | Testing Window  | Assessment    |
| Request New SID     | • Date or Birth  Then click the 'Search' button                    |                                                                                 | ISAT                | 3,4,5,6,7,8  | 03/15/2013      | 06/17/2013    |
| Exit Enrollment     | _ Then click the Search button.                                    |                                                                                 | IAA                 | 3,4,5,6,7,8, | 11 03/22/2013   | 06/17/2013    |
| Assessment          | 3                                                                  |                                                                                 | Assess              | ment Year: 2 | 013             |               |
| ISAT, IAA, and PSAE | <ul> <li>Fields marked with an asterisk * are required.</li> </ul> |                                                                                 |                     |              |                 |               |
| KIDS                | Search Criteria                                                    |                                                                                 |                     |              |                 |               |
| Adjusted Cohorts    |                                                                    |                                                                                 |                     |              |                 |               |
| Teacher             | - *SID                                                             |                                                                                 |                     |              |                 |               |
| Batch Files         |                                                                    | AND AT LEAST ONE BELOW                                                          |                     |              |                 |               |
| Reports             | *Legal Last Name                                                   | *Legal First Name                                                               |                     |              |                 |               |
| Help                | *Date of Birth (mm/dd/yyyy)                                        |                                                                                 |                     |              |                 |               |
| Log Out             |                                                                    | Search                                                                          |                     |              |                 |               |
|                     |                                                                    |                                                                                 |                     |              |                 |               |
|                     |                                                                    |                                                                                 |                     |              |                 |               |
|                     |                                                                    |                                                                                 |                     |              |                 |               |
|                     |                                                                    |                                                                                 |                     |              |                 |               |
|                     |                                                                    |                                                                                 |                     |              |                 |               |
|                     |                                                                    |                                                                                 |                     |              |                 |               |
|                     |                                                                    |                                                                                 |                     |              |                 |               |
|                     |                                                                    |                                                                                 |                     |              |                 |               |
|                     | Have questions or need help? Conta                                 | ct our Call Center (217)558-3600 between 7:00am - 4:30pm CST, Monday - Friday o | or Click here to Co | ntact Us     |                 |               |
|                     |                                                                    | Copyright © 2003-2012, Illinois State Board of Education                        |                     |              |                 |               |

#### Assessment Record – Search Student

|                   | ut.       |                                                       |                                             |                                       |               |                 | SIS HOME   ISBE | HOME   LOGOFF             |
|-------------------|-----------|-------------------------------------------------------|---------------------------------------------|---------------------------------------|---------------|-----------------|-----------------|---------------------------|
| Board of F        | te<br>Edu | ration                                                | Student In                                  | formation System                      |               |                 |                 |                           |
|                   | Alu       | auon                                                  | Stu                                         | dent Assessment                       |               |                 | 2<br>T          | IMEOUT 19:24              |
| Login: IBM_TEST_4 |           |                                                       |                                             |                                       |               |                 |                 |                           |
| Home              | Т         | o Search for Student Assessment (                     | data, please provide student SI             | D, the Assessment Year and at lea     | st one of t   | he following    | :               |                           |
| Student 2         | ~         | Last Name                                             |                                             |                                       | Test          | Grade           | Last Day of     | Last Day of<br>Assessment |
| Search SID        |           | <ul> <li>First Name</li> <li>Date of Birth</li> </ul> |                                             |                                       |               |                 |                 | Correction                |
| Request New SID   |           | hen click the 'Search' button                         |                                             |                                       | ISAT<br>DSAF  | 3,4,5,6,7,8     | 03/15/2013      | 05/1//2013                |
| Exit Enrollment   |           | nen cick the Search Dutton.                           |                                             |                                       | IAA           | 3,4,5,6,7,8,1   | 11 03/22/2013   | 06/17/2013                |
| Assessment        | *         |                                                       |                                             |                                       | Assessi       | nent Year: 2    | 013             |                           |
| Adjusted Cohorts  | F         | ields marked with an asterisk $ st $ are r            | required.                                   |                                       |               |                 |                 |                           |
| Teacher           |           | Search Criteria                                       |                                             |                                       |               |                 |                 |                           |
| Batch Files       | ×         | *SID                                                  | 123456789                                   |                                       |               |                 |                 |                           |
| Reports           |           |                                                       | ANI                                         | O AT LEAST ONE BELOW                  |               |                 |                 |                           |
| Help              |           | *Logal Last Namo                                      | Smith                                       | *Logal Eirst Namo                     | lobr          |                 |                 |                           |
| Log Out           |           |                                                       |                                             |                                       | 1001          | •               |                 |                           |
|                   |           | *Date of Birth (mm/dd/yyyy)                           | 01/01/2005                                  |                                       |               |                 |                 |                           |
|                   |           |                                                       |                                             | Search                                |               |                 |                 |                           |
|                   |           |                                                       |                                             |                                       |               |                 |                 |                           |
|                   |           |                                                       |                                             |                                       |               |                 |                 |                           |
|                   |           |                                                       |                                             |                                       |               |                 |                 |                           |
|                   |           |                                                       |                                             |                                       |               |                 |                 |                           |
|                   |           |                                                       |                                             |                                       |               |                 |                 |                           |
|                   |           | Have questions or need help? Contact                  | our Call Center (217)558-3 <u>600 bet</u> w | een 7:00am - 4:30pm CST, Monday - Fri | iday or Clicl | k here to Conta | act Us          |                           |
|                   |           |                                                       | Copyright © 2003-2012, Illinois             | s State Board of Education            |               |                 |                 |                           |

#### Assessment Record Test/Grade Information

|                   | State<br>of Educ | cation                          | Stud                 | ent Information System      |             | SESSION 19:1 |
|-------------------|------------------|---------------------------------|----------------------|-----------------------------|-------------|--------------|
| Login: IBM_TEST_4 |                  |                                 |                      |                             |             | TIPEOUT      |
| Home              |                  | Please enter the student's asse | essment information. |                             |             |              |
| Student           | *                | Fields marked with an aste      | risk * are required. |                             |             |              |
| Search SID        |                  |                                 | 100.000              | 10 M 10 T                   | 6           |              |
| Request New SID   | -                | Student ID (SID)                | 123456789            | Student SAP ID              |             |              |
| Exit Enrollment   |                  | *Legal Last Name                | Smith                | *Legal First Name           | John        |              |
| Assessment        | ×                | *Legal Middle Name              | Test                 | *Date of Birth (mm/dd/yyyy) | 01/01/2005  |              |
| Adjusted Cohorts  |                  | * Test Name                     | ISAT                 |                             | 3 - Grade 3 |              |
| Teacher           |                  |                                 |                      |                             |             |              |
| Batch Files       | *                |                                 |                      |                             |             |              |
| Reports           |                  |                                 |                      | Next                        |             |              |
| Help              |                  |                                 |                      |                             |             |              |
| Log Out           |                  |                                 |                      |                             |             |              |
|                   |                  |                                 |                      |                             |             |              |
|                   |                  |                                 |                      |                             |             |              |
|                   |                  |                                 |                      |                             |             |              |
|                   |                  |                                 |                      |                             |             |              |
|                   |                  |                                 |                      |                             |             |              |
|                   |                  |                                 |                      |                             |             |              |

#### Assessment Record Pre-ID Information

| Illinois Sta<br>Board of I | ate<br>Educa | ation Student Information System<br>Student Assessment                                             | SIS HOME                     | SESSION 19:44 |
|----------------------------|--------------|----------------------------------------------------------------------------------------------------|------------------------------|---------------|
| Login: IBM_TEST_4          |              |                                                                                                    |                              |               |
| Home                       |              | The information you are providing will update the Assessment Pre-ID Report.                        |                              |               |
| Student                    | *            | Fields marked with an asterisk * are required.                                                     |                              |               |
| Search SID                 |              |                                                                                                    |                              |               |
| Request New SID            |              | *Home School RCDTS                                                                                 |                              |               |
| Exit Enrollment            |              | Region : St Clair ROE Category : Public Districts/Schools District / Entity : SD 1/                | 2345                         |               |
| Assessment                 | *            | School : Grade School                                                                              | ¥                            |               |
| Adjusted Cohorts           |              | *Serving School RCDTS ************************************                                         |                              |               |
| Teacher                    |              | © Same as Home RCDTS Same as Servi                                                                 | ing RCDTS                    |               |
| Batch Files                | 8            | © Enter the 15 digit RCDTS code                                                                    |                              |               |
| Boports                    | 1.1.1        | © Select Region, Category, District and School                                                     | lool                         |               |
| Reports                    |              | Region : Select a Region                                                                           |                              | ·             |
| Help                       |              | District /                                                                                         |                              |               |
| Log Out                    |              | Entity :                                                                                           |                              |               |
|                            |              | School : School :                                                                                  |                              | <b>~</b>      |
|                            |              | Enrolled in Home School On or Before May 1 • Yes O No Enrolled in Home District On or Before May 1 | € Yes € No                   |               |
|                            |              | Year in Any Illinois-Approved TBE/TPI Program First Year In U.S.                                   | C Yes <ul> <li>No</li> </ul> |               |
|                            |              | Year Since Exited TBE/TPI Program  Not in TBE/TPI Program                                          |                              |               |
|                            |              | Next                                                                                               | SonFret He                   | ,             |

#### Assessment Record Pre-ID Submit Screen

|                   | И.,            |                                                |                                        |                                             | SIS HOME   ISBE HOME   LOGO            |
|-------------------|----------------|------------------------------------------------|----------------------------------------|---------------------------------------------|----------------------------------------|
|                   | ue<br>Educatio | on                                             | Student Inform<br>Student Assessn      | ation System                                | SESSION 19:5                           |
| Login: IBM_TEST_4 |                |                                                |                                        |                                             |                                        |
| Home              | -              | Please review the information b                | efore submitting your request.         |                                             |                                        |
| Student           | *              | • If you need to correct any                   | information, press CHANGE button in t  | he appropriate section.                     |                                        |
| Search SID        |                | <ul> <li>If you are ready to submit</li> </ul> | your request, press SUBMIT button.     |                                             |                                        |
| Request New SID   |                | Student ID (SID)                               | 123456789                              | Student SAP ID                              |                                        |
| Exit Enrollment   |                | Legal Last Name                                | Smith                                  | Legal First Name                            | John                                   |
| Assessment        | ¥              | Legal Middle Name                              | Fest                                   | Date of Birth (mm/dd/yyyy)                  | 01/01/2005                             |
| Adjusted Cohorts  |                | Test Taken                                     | ISAT                                   | Valid Grade When Testing                    | 3 - Grade 3                            |
| Teacher           |                |                                                | Ch                                     | ange                                        | · · · · · · · · · · · · · · · · · · ·  |
| Batch Files       | ≽              |                                                |                                        |                                             |                                        |
| Reports           |                | Home School RCDTS                              | 123456789012345 - Grade School<br>0050 | Serving School RCDTS                        | 123456789012345 - Grade School<br>0050 |
| Help              |                | Testing School RCDTS                           | 123456789012345 - Grade School         |                                             |                                        |
| Log Out           |                |                                                | 0050                                   |                                             |                                        |
|                   |                | Enroll in Home School On or<br>Before May      | Yes                                    | Enroll in Home District On or<br>Before May | Yes                                    |
|                   |                | Year in Any IL-Approved TBE/TF<br>Program      | 1 07-Not in TBE/TPI Program            | First Year In U.S.                          | No                                     |
|                   |                | Year Since Exited TBE/TPI<br>Program           | 03-Not in TBE/TPI Program              |                                             |                                        |
|                   |                |                                                | C                                      | nange                                       |                                        |
|                   |                | [] <b>τ</b>                                    |                                        |                                             | 1                                      |

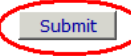

#### Assessment Record Updated Successful

|                   |                                                              |                                                                         | SIS HOME   ISBE HOME   LOGOFF |
|-------------------|--------------------------------------------------------------|-------------------------------------------------------------------------|-------------------------------|
| Board of          | ate Stue                                                     | dent Information System                                                 | CERCITON I                    |
| and a second      |                                                              | Student Assessment - Result                                             | TIMEOUT 19:55                 |
| Login: IBM_TEST_4 |                                                              | -                                                                       |                               |
| Home              | Your Student Assessment update was successful.               |                                                                         |                               |
| Student           | You may review these changes on the Assessment Pre-ID Report | rt.                                                                     |                               |
| Search SID        |                                                              |                                                                         |                               |
| Request New SID   |                                                              |                                                                         |                               |
| Exit Enrollment   |                                                              |                                                                         |                               |
| Assessment        | $\overline{\mathbb{S}}$                                      |                                                                         |                               |
| Adjusted Cohorts  |                                                              |                                                                         |                               |
| Teacher           |                                                              |                                                                         |                               |
| Batch Files       | $\overline{\mathbf{x}}$                                      |                                                                         |                               |
| Reports           |                                                              |                                                                         |                               |
| Help              |                                                              |                                                                         |                               |
| Log Out           |                                                              |                                                                         |                               |
| 1                 |                                                              |                                                                         |                               |
|                   |                                                              |                                                                         |                               |
|                   |                                                              |                                                                         |                               |
|                   |                                                              |                                                                         |                               |
|                   |                                                              |                                                                         |                               |
|                   |                                                              |                                                                         |                               |
|                   | Have questions or need help? Contact our Call Center (217)5. | 58-3600 between 7:00am - 4:30pm CST, Monday - <u>Friday or Click he</u> | ere to Contact Us             |
|                   | Copyright © 2003                                             | 3-2012. Illinois State Board of Education                               |                               |

- How do I request my District's Pre-ID file?
  - Login to ISBE SIS via IWAS.
  - Click the Request File link on the ISBE SIS Home Page.
  - Select the grade level to be included in the file (3-8, 11, or all grades).
  - The Pre-ID file will be available for download via the ISBE SIS Download File link.
  - A user may only place one request for each file type within a one hour time frame.

#### Request File

|                                                                                                    |                                                                                                    | SIS HOME   ISBE HOME   LOGOFF |
|----------------------------------------------------------------------------------------------------|----------------------------------------------------------------------------------------------------|-------------------------------|
| Board of Educ                                                                                                    | Student Information System                                                                                                    | CECTION                       |
| and the second second sec | Illinois State Board of Education (ISBE) Student Information System (SIS)                                                                | TIMEOUT 19:50                 |
| Login: IBM_TEST_4                                                                                                    | The available facilities of ISBE SIS are listed below :                                                                                  |                               |
| Home                                                                                                    | - Orangh far a Student ID                                                                                                    |                               |
| Student 🕅                                                                                                    | Request a Student ID                                                                                                    |                               |
| Search SID                                                                                                    | Correct an Assessment Record     Exit an Enrollment                                                                                      |                               |
| Request New SID                                                                                                    | <ul> <li>Upload a File</li> <li>Download a File</li> </ul>                                                                               |                               |
| Exit Enrollment                                                                                                    | View Reports     Boguest a Elle                                                                                                    |                               |
| Assessment 🗵                                                                                                    | Request a File     Help                                                                                                    |                               |
| Adjusted Cohorts                                                                                                    |                                                                                                    |                               |
| Teacher                                                                                                    |                                                                                                    |                               |
| Batch Files                                                                                                    |                                                                                                    |                               |
| Upload File                                                                                                    |                                                                                                    |                               |
| Download File                                                                                                    |                                                                                                    |                               |
| Request File                                                                                                    |                                                                                                    |                               |
| Web Service                                                                                                    |                                                                                                    |                               |
| Reports                                                                                                    |                                                                                                    |                               |
| Help                                                                                                    |                                                                                                    |                               |
| Log Out                                                                                                    |                                                                                                    |                               |
|                                                                                                    |                                                                                                    |                               |
|                                                                                                    |                                                                                                    |                               |
|                                                                                                    | Have questions or need help? Contact our Call Center (217)558-3600 between 7:00am - 4:30pm CST, Monday - Friday or Click here to Contact | Us                            |

#### Request File

| 123               |                                                                                                    | SIS HOME   ISBE HOME   LOGOFF |
|-------------------|----------------------------------------------------------------------------------------------------|-------------------------------|
| Board of Educa    | ation Student Information System                                                                                                    | CREETON I                     |
|                   | Request File                                                                                                    | TIMEOUT 19:33                 |
| Login: IBM_TEST_4 |                                                                                                    |                               |
| Home              | This screen provides a user access to request files from the Student Information Systems.                                                                                                    |                               |
| Student 🖄         | Templates for these files are available at <u>www.isbe.net/sis</u> .                                                                                                    |                               |
| Search SID        |                                                                                                    |                               |
| Request New SID   | District:                                                                                                    |                               |
| Exit Enrollment   | School District 500                                                                                                    |                               |
| Assessment 🗵      | The following are the types of files a user may request from SIS:                                                                                                    |                               |
| Adjusted Cohorts  | Assessment Pre-ID                                                                                                    |                               |
| Teacher           | Use the Pre-ID file to update data only <u>prior</u> to the end of your testing window.                                                                                                    |                               |
| Batch Files       | Grade 11                                                                                                    |                               |
| Reports           | C Grade 12                                                                                                    |                               |
| Help              | Grades ALL                                                                                                    |                               |
| Log Out           |                                                                                                    |                               |
|                   | $\frown$                                                                                                    |                               |
|                   | Request File                                                                                                    |                               |
|                   |                                                                                                    |                               |
|                   |                                                                                                    |                               |
|                   |                                                                                                    |                               |
|                   |                                                                                                    |                               |
|                   |                                                                                                    |                               |
| H                 | ave questions or need help? Contact our Call Center (217)558-3600 between 7:00am - 4:30pm CST, Monday - Friday or Click here to Co<br>Convright © 2003-2012, Illippie State Roard of Education | ontact Us                     |

#### Request File

|                   | SIS HOME   ISBE HOME   LOGOR                                                                                                    |
|-------------------|----------------------------------------------------------------------------------------------------|
| Illinois State    | Student Information System                                                                                                    |
| Board of Ext      | Request File Session 19:2                                                                                                    |
| Login: IBM_TEST_4 | Your request has been successfully submitted. Your request for a district assessment pre-ID file will be processed overnight. The file may be downloaded from the Download File screen once it is ready. |
| Home              |                                                                                                    |
| Student 🕅         | Templates for these files are available at <u>www.isbe.net/sis</u> .                                                                                                    |
| Search SID        |                                                                                                    |
| Request New SID   | District:                                                                                                    |
| Exit Enrollment   | East St Louis SD 189                                                                                                    |
| Assessment 🗵      | The following are the types of files a user may request from SIS:                                                                                                    |
| Adjusted Cohorts  | Select File                                                                                                    |
| Teacher           |                                                                                                    |
| Batch Files 🗵     |                                                                                                    |
| Reports           |                                                                                                    |
| Help              |                                                                                                    |
| Log Out           |                                                                                                    |
|                   |                                                                                                    |
|                   | Request File                                                                                                    |
|                   |                                                                                                    |
|                   |                                                                                                    |
|                   |                                                                                                    |
|                   |                                                                                                    |

Copyright © 2003-2012, Illinois State Board of Education

- My SIS package can generate a Pre-ID file. Am I allowed to submit that file instead of using the ISBE SIS generated file?
  - Yes, ISBE SIS will accept Pre-ID files generated from local SIS packages
  - However, students may only be added/removed to/from the ISBE SIS Pre-ID file by Enrolling or Exiting the student from the District records in ISBE SIS
- What file formats are supported?
  - XML
  - Text (Comma Delimited)
  - Excel spreadsheet converted into a Comma Separated Value(s) (CSV format)
  - Note: An Assessment Pre-ID Excel template and tip sheet are available on the SIS website <u>www.isbe.net/sis</u>

- What are the Result Codes that will be returned in the Assessment Pre-ID file?
  - P1 Record Not Accepted for Assessment Pre-ID Generation: No Current Enrollment Exists for Student
  - **P2 -** Updated Assessment Pre-ID information
  - **P6** Assessment Record Not Updated: Correction record cannot be updated until after the last day of testing. Please update the student's Pre-ID record instead.
  - P7 Assessment Pre-ID Record Not Updated: Pre-ID record cannot be updated after the last day of testing. Please update the students Correction record instead.
  - I SID does not exist or SID and First Name, Last Name, or DOB do not match existing record
  - **F** Missing or Invalid Data

Note: Records assigned a Result Code of "I" and "F" will not generate a Pre-ID label and require resolution.

### Assessment

- ACT's WorkKeys<sup>®</sup> Locating Information
  - All established PSAE test sites will automatically receive the WorkKeys Locating Information test materials based on their PSAE Day 2 orders.
  - Administering Locating Information is not a requirement in Spring 2013 and is not part of any PSAE reporting. Home districts who choose not to administer Locating Information are expected to communicate this decision to all stakeholders.
  - ACT will mail a hard copy of the Locating Information score data to the high school principal of the school where the student tested. Data will also be available via SIS.
  - See <u>www.isbe.net/assessment/pdfs/2013/2013\_Grade\_11\_Testing\_Update.pdf</u> for more details.

### Assessment

- ACT's National Career Readiness Certificate (NCRC<sup>™</sup>)
  - Students who earn qualifying scores on three of ACT's WorkKeys assessments: Reading for Information, Applied Mathematics, and Locating Information are eligible to receive ACT's NCRC. Reading for Information and Applied Mathematics are part of PSAE Day 2.
  - The NCRC is an industry-recognized, portable, evidence-based credential that certifies essential skills needed for workplace success. Visit ACT's website <u>http://www.act.org/certificate/about.html</u> for more details.
  - NCRC certificates are scheduled to be available for printing via SIS. If students would like employers to see their results, they must register themselves in ACT's National Registry to activate their information using information provided on the back of the NCRC.

### **New Reports**

- Update to the Reports page layout and added the following new reports:
  - Student Assessment
    - Locating Information Score Summary and Detail
    - National Career Readiness Certificate (NCRC) 2-page certificates
  - Individual Student
    - Student Profile
    - National Career Readiness Certificate (NCRC) 2-page certificates
    - Student Transfer Form

# **New Reports**

#### Assessments

| Illinois State    | Student Inform                                                                        | natio          | n Svs         |
|-------------------|---------------------------------------------------------------------------------------|----------------|---------------|
| Board of Educ     | ation View F                                                                          | Report         |               |
| Login: IBM_TEST_4 |                                                                                       |                |               |
| Home              | ⊡ Student                                                                             |                |               |
| Student 🖄         | <b>□</b> Assessments                                                                  |                |               |
| Search SID        | Assessment Pre-Id                                                                     | <u>Summary</u> | <u>Detail</u> |
| Request New SID   | Assessment Correction                                                                 | <u>Summary</u> | <u>Detail</u> |
| Request New SID   | Assessment Scores (Scale Score & Performance Level Only)                              | <u>Summary</u> | <u>Detail</u> |
| Exit Enrollment   | Assessment Subscores (Detailed Scores by Subject Area)                                | Summary        | Detail        |
| Assessment 🗵      | Assessment Score History                                                              |                | Detail        |
| Adjusted Cohorts  |                                                                                       |                | Detail        |
| Teacher           | EXPLORE and PLAN Score                                                                |                | Detail        |
| Batch Files 🛛     | - Locating Information Score                                                          | Summary        | Detail        |
| Reports           | - National Career Readiness Certificate (NCRC) Level                                  | Summary        | Detail        |
| Help              | - National Career Readiness Certificate (NCRC) 2-page certificates                    |                | <u>Detail</u> |
| Lon Out           | Bilingual (ELL Screener, ELL, ACCESS)                                                 |                |               |
|                   | • Course Assignment (Student Information, Course Information, Student Outs            | ide Course     | s)            |
|                   | Demographics and Enrollment (Demographics, Enrollment, Current vs. Prev               | vious Enroll   | ment)         |
|                   | Discipline                                                                            |                |               |
|                   | Early Learning (Birth to 3, Early Childhood, Early Childhood Outcomes, Pre-K          | Follow-Up)     |               |
|                   | Homeless                                                                              |                |               |
|                   |                                                                                       |                |               |
|                   |                                                                                       |                |               |
|                   | <b>State Reporting</b> (Fall Enrollment Counts, Graduation Cohort, End of Year Report | .s)            |               |
|                   |                                                                                       |                |               |
|                   |                                                                                       |                |               |

Copyright © 2003-2012, Illinois State Board of Education

# **New Reports**

### Individual Student Reports

|                   |                       |                                    |                                                                                                   | SIS HOME   ISBE HOME   U |
|-------------------|-----------------------|------------------------------------|---------------------------------------------------------------------------------------------------|--------------------------|
| Roard             | State<br>of Education |                                    | Student Information System                                                                        |                          |
| Doard             | of Education          |                                    | View Individual Student Reports                                                                   | SESSION<br>TIMEOUT 10    |
| Login: IBM_TEST_4 |                       |                                    |                                                                                                   |                          |
| Home              |                       | - P. Hand Charles Brownie          |                                                                                                   |                          |
| Student           |                       | Individual Student Reports         |                                                                                                   |                          |
| Search SID        |                       |                                    | Student must be actively enrolled in your district.                                               |                          |
| Request New SID   |                       | Enter SID :                        |                                                                                                   |                          |
| Exit Enrollment   |                       |                                    | Search                                                                                            |                          |
| Assessment        | <b>(</b> ¥)           |                                    |                                                                                                   |                          |
| Adjusted Cohorts  |                       |                                    | <b>SID</b> : 123456789                                                                            |                          |
| Teacher           |                       |                                    | Last Name : Smith                                                                                 |                          |
| Batch Files       | <b>[</b> ¥]           |                                    | First Name : John                                                                                 |                          |
| Reports           |                       |                                    | Date Of Birth: 01/01/2005                                                                         |                          |
| Help              |                       |                                    | Select Report Type :                                                                              |                          |
| Log Out           |                       |                                    | Comographics and Enrollment                                                                       |                          |
|                   |                       |                                    | C Assessment Data and Scores                                                                      |                          |
|                   |                       |                                    | C Course Assignment                                                                               |                          |
|                   |                       |                                    | C Outside Course Assignment                                                                       |                          |
|                   |                       |                                    | C Student Profile                                                                                 |                          |
|                   |                       |                                    | C National Career Readiness Certificate (NCRC)                                                    |                          |
|                   |                       |                                    | C Student Transfer Form                                                                           |                          |
|                   |                       |                                    |                                                                                                   |                          |
|                   |                       |                                    |                                                                                                   |                          |
|                   |                       |                                    | View Report or Create PDF Report                                                                  |                          |
|                   |                       |                                    |                                                                                                   |                          |
|                   | Have qu               | lestions or need help? Contact our | Call Center (217)558-3600 between 7:00am - 4:30pm CST, Monday - Friday or Click here to Contact I | Js                       |
|                   |                       |                                    | Copyright © 2003-2012, minors state Board of Education                                            |                          |

### **New Reports – Student Transfer Form**

#### Example of the Student Transfer Form

| ILLINOIS STATE BOARD OF EDUCATION<br>General Counsel Division<br>Public School and Recognition                                                                                                    |                                                                                                    | STUDEN                                                                                       | STUDENT IDENTIFICATION NUMBER<br>(9-digits)<br>919344199                                                                                     |  |
|----------------------------------------------------------------------------------------------------|----------------------------------------------------------------------------------------------------|----------------------------------------------------------------------------------------------|----------------------------------------------------------------------------------------------------|--|
| 100 N<br>Spring                                                                                                    | 100 North First Street, E-310<br>Springfield, Illinois 62777-0001                                                                                                    |                                                                                              |                                                                                                    |  |
| STUDE                                                                                                    | T TRANSFER FORM                                                                                                    |                                                                                              |                                                                                                    |  |
| In accordance with Section 2-3.13a of the School Code, all public<br>school district to verify whether or not the student is "in good stan<br>defined in Section 2-3.13a. "In good standing" means that the stu<br>entitled to attend classes, as of the date of this form. No public so<br>form from the student's previous Illinois public school district. <u>This</u><br>be sent directly to the student's new school they will be attent | school districts are to provide this forr<br>ding" and, whether or not their medical<br>dent is not being disciplined by an out-<br>shool district is required to admit a new<br>s form is not to be returned to the III<br>nding. | n to any student<br>I records are up<br>of-school suspe<br>student unless<br>inois State Boa | t who is moving out of the<br>-to-date and complete as<br>ension or expulsion, and is<br>they can produce this<br>and of Education. It is to |  |
| NAME OF STUDENT (Last, First, Middle)                                                                                                    | BIRTHDATE (Month, Day, Year)                                                                                                    | GENDER                                                                                       | GRADE LEVEL                                                                                                    |  |
| Sample, Student                                                                                                    | 01/01/2000                                                                                                    | F                                                                                            | 09                                                                                                    |  |
| NAME OF PARENT OR GUARDIAN                                                                                                    | PARENT/GUARDIAN TELEPHON                                                                                                    | NE (Include Area )                                                                           | Code)                                                                                                    |  |
| ADDRESS OF PARENT OR GUARDIAN (Street, City, State, Zip Code)                                                                                                    |                                                                                                    | 1.27                                                                                         | 67.11                                                                                                    |  |
| DISTRICT NAME AND NUMBER TRANSFERRING TO                                                                                                    | NEW DISTRICT ADDRESS (Street, City, State, Zip Code)                                                                                                    |                                                                                              |                                                                                                    |  |
| NAME OF SCHOOL STUDENT WILL BE TRANSFERRING TO                                                                                                    | NAME OF PRINCIPAL AT NEW SCHOOL                                                                                                    |                                                                                              |                                                                                                    |  |
| Please check (√) the appropriate box.                                                                                                    |                                                                                                    |                                                                                              |                                                                                                    |  |
| L harshy attact that the shave student is "is used standing                                                                                                    | g" and that all medical records for the a                                                                                                    | above student a                                                                              | re up-to-date and comple                                                                                                    |  |
| as of the date of this form.                                                                                                    |                                                                                                    |                                                                                              |                                                                                                    |  |

### **New Reports – Student Transfer Form**

#### Example of the Student Transfer Form (continued)

|                          | I hereby attest that the above s<br>from | tudent is <u>not</u> "in good standing<br>until<br>3a (105 ILCS 5/2-3.13a), unless<br>spended or expelled for any res<br>of the suspension or expulsion<br>alternative school program est | T due to a current suspension and/o<br>s the receiving district has, pursuan<br>ason from any public or private scho<br>before being admitted into the scho<br>ablished under Article 13A of this C | to expulsion<br>; but is entitled to transfer in<br>t to Section 2-3.13a, adopted a policy<br>bool in this or any other state, the student<br>bool district. This policy may allow<br>ode, if available, for the remainder of the |  |
|--------------------------|------------------------------------------|----------------------------------------------------------------------------------------------------|----------------------------------------------------------------------------------------------------|----------------------------------------------------------------------------------------------------|--|
|                          | I hereby attest that the above s<br>from | or expulsion<br>and is <u>not</u> eligible for<br>in the Gun Free Schools Act (20 U.S.C.<br>ounds a controlled substance or                                                               |                                                                                                    |                                                                                                    |  |
|                          | OF PRINCIPAL<br>Wills                    | SCHOOL PH<br>618-628-                                                                                                    | IONE (Include Area Code)<br>0090                                                                                                    | COUNTY<br>Saint Clair                                                                                                    |  |
| DISTRICT NAME AND NUMBER |                                          |                                                                                                    | DISTRICT ADDRESS (Street, City,                                                                                                    | RESS (Street, City, State, Zip Code)                                                                                                    |  |
| O Fallon CCSD 90         |                                          | 50082090004                                                                                                    | 118 E Washington St, O Fa                                                                                                    | llon, IL, 62269                                                                                                    |  |
|                          | _                                        | Date                                                                                                    | Signature of Pr                                                                                                    | incipal                                                                                                    |  |
|                          |                                          |                                                                                                    |                                                                                                    |                                                                                                    |  |

| Activity                                                         | <b>Date</b>             |
|------------------------------------------------------------------|-------------------------|
| ACCESS File to Vendor for Printing Labels                        | 11/09/2012<br>4:00 p.m. |
| ELL Data Due for Population of eGMS Ceiling Calculator           | 01/04/2013<br>4:00 p.m. |
| ISAT File to Vendor for Printing Labels                          | 01/04/2013              |
| IAA File to Vendor                                               | 4:00 p.m.               |
| ACCESS Last Day of Testing                                       | 02/15/2013<br>4:00 p.m. |
| PSAE File to Vendor for Printing Labels                          | 02/22/2013<br>4:00 p.m. |
| Eligible for Immigrant Education Program Data Extracted from SIS | 03/01/2013<br>4:00 p.m. |

| Activity                                  | <b>Date</b>             |
|-------------------------------------------|-------------------------|
| ISAT Last Day of Testing (Regular Window) | 03/15/2013              |
| ISAT First Day of Assessment Corrections  | 03/18/2013              |
| IAA Last Day of Testing                   | 03/22/2013              |
| IAA First Day of Assessment Corrections   | 03/25/2013              |
| ACCESS Scores Posted on SIS               | 04/29/2013              |
| PSAE Last Day of Testing                  | 05/08/2013              |
| PSAE First Day of Assessment Corrections  | 05/09/2013              |
| ACCESS Last Day of Assessment Corrections | 05/24/2013<br>4:00 p.m. |

| Activity                                        | <b>Date</b>             |
|-------------------------------------------------|-------------------------|
| ISAT and IAA Scores Posted on SIS               | 06/03/2013              |
| ISAT and IAA Last Day of Assessment Corrections | 06/17/2013<br>4:00 p.m. |
| PSAE Scores Posted on SIS                       | 07/09/2013              |
| PSAE Last Day of Assessment Corrections         | 07/16/2013<br>4:00 p.m. |
| ACCESS Posting of Final Scores                  | Mid – July<br>2013      |
| IAA and ISAT Posting of Final Scores            | 07/22/2013              |

#### **Activity** Last Day to Exit Enrollments for 2013 School Year **ELL Data due** Birth to 3 Data Due Participant Demographic (Birth to 3) data due Early Childhood data due Early Childhood Outcomes Data due **Homeless Data Due Student Discipline Data due** Student Course Assignments data due **Teacher Course Assignments data due**

#### **PSAE Posting of Final Scores**

**Adjusted Cohort Graduation Rates** 

<u>Date</u>

07/31/2013 4:00 p.m.

08/02/2013

08/16/2013

### **Districts Next Steps**

- ELL data due for population of eGMS Ceiling Calculator on January 4, 2013, 4:00 p.m. deadline.
- Ensure ISAT/IAA Pre-ID data are complete and accurate by the January 4, 2013, 4:00 p.m. deadline.
- Ensure PSAE Pre-ID data are complete and accurate by the February 22, 2013, 4:00 p.m. deadline.
- Always keep your student demographic information up to date and accurate.

### **ISBE SIS Resources**

#### ISBE SIS Resource Materials

- Located on the ISBE SIS webpage at <u>www.isbe.net/sis/</u>
  - ISBE SIS Announcements
  - User Manual
  - File Format Layouts
  - Excel Templates
    - Tips for Completing (Data Collection Name) Template
    - Steps for Creating and Uploading (Data Collection Name)
  - Data Elements
  - Archived Meetings and Presentations
  - Frequently Asked Questions

### **ISBE Contact Information**

#### ISBE Help Desk

- (217) 558-3600
- <u>help@isbe.net</u>
  - SIS Policy Questions will be directed to the Standards and Assessment Center.
  - SIS Technical Questions will be directed to the IBM team.
- ISBE SIS Information Website
  - www.isbe.net/sis

This call is being recorded. Please do not provide any Student, Personal or Vendor information. **Questions & Answers** 

# **Discussion/Questions**